# **Bora**connect®

Plataforma segura de visualización de los parámetros medidos por Bora band ®

# **GUÍA DE INICIO RÁPIDO**

### Primera conexión en Bora connect ®

1. Al crear su cuenta recibirá un correo electrónico con el enlace para la primera conexión. Compruebe en la carpeta de correo no deseado.

2. Al pulsar en el enlace, active su cuenta y defina su contraseña.

3. Tras definir la contraseña, será dirigido a la página de conexión de la plataforma web. Introduzca su dirección de correo electrónico, su nueva contraseña y valide.

4. En la primera conexión, deberá seleccionar el código de su país e introducir un número de teléfono móvil para activar la AMF (autenticación de dos factores). Inmediatamente recibirá un SMS con un código de un solo uso.

5. Introduzca el código de un solo uso recibido por SMS. Al menos una vez a la semana es necesario esta doble autenticación, o cuando se desconecte voluntariamente de Bora connect ®.

6. Recibirá un código de recuperación en la plataforma que podrá utilizar si necesita conectarse sin su teléfono. Este código de recuperación solo puede utilizarse una vez. Guárdelo en un lugar seguro.

7. El último paso antes de acceder a la interfaz de Bora connect ® es su consentimiento sobre el tratamiento de sus datos personales en la plataforma Bora connect ®.

## Atribuir un Bora band ® a un nuevo paciente y empezar una sesión de televigilancia

 Cree el perfil del paciente en la plataforma Bora connect
Pulse en el botón «Añadir» y luego, rellene los datos del paciente. El paciente recibirá un correo electrónico de verificación y podrá configurar su cuenta.

2. Asigne la pulsera Bora band ® al paciente desde la plataforma Bora connect ®. Pulse en el botón ③ junto al nombre del paciente para empezar la televigilancia.

3. Seleccione el dispositivo de vigilancia que se instalará en el paciente y pulse en el botón «Siguiente».

4. Configure alertas de las medidas del paciente que quiera vigilar.

5. Compruebe el dispositivo seleccionado y la configuración de las alertas y confirme para empezar la televigilancia del paciente.

#### Consulte los datos clínicos de sus pacientes en línea

Los datos recogidos por Bora band ® son la SpO2, la frecuencia respiratoria, la frecuencia cardíaca, la temperatura cutánea, la actividad y el número de pasos. Estos son accesibles en la pestaña «paciente».

Nuestros algoritmos analizan de continuo la calidad de los signos medidos y solo muestran en la plataforma las medidas cuya fiabilidad garantizamos.

Tenga en cuenta que los datos son cifrados y alojados por un proveedor de datos de salud certificado (HDS).

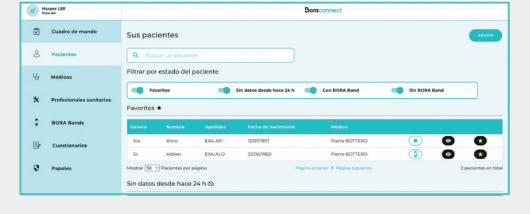

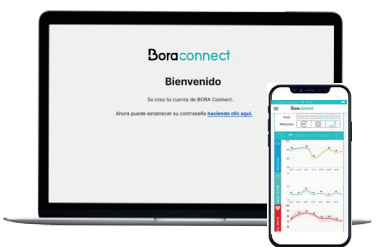

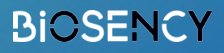

2797

#### Sistema de alerta/ayuda a la visualización en el cuadro de mando: ¿cómo funciona?

Es posible configurar alertas personalizadas para identificar fácilmente los signos vitales que se salen de los límites configurados.

#### 2 Tipos de alerta que pueden activarse:

Alertas técnicas no personalizables

 Alertas clínicas relacionadas con la frecuencia respiratorio, de la frecuencia cardíaca y del nivel de oxígeno, personalizables en función de un límite fijo o en función de porcentaje de variación en relación a la línea de base del paciente.

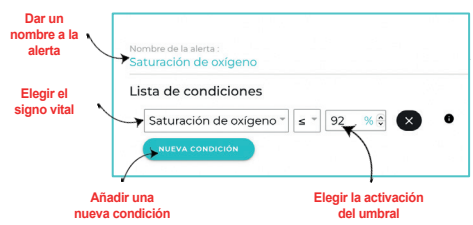

Estas alertas aparecen en el cuadro de mando en forma de símbolos y difieren en función de los parámetros en cuestión:

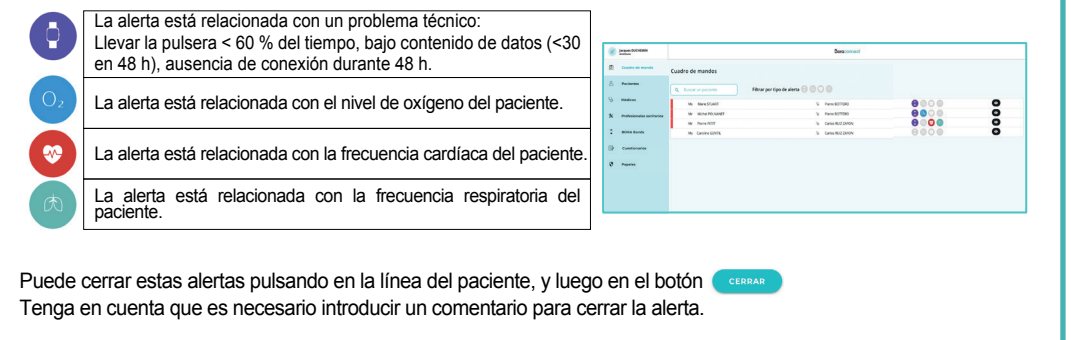

#### Terminar una sesión de televigilancia con un Bora band ®

1. Asegurarse de que los últimos datos se han subido a la plataforma Bora connect ®. Para ello, asegúrese de que el teléfono móvil del paciente esté conectado a internet y esté cerca de su Bora band ®. A continuación, asegúrese de que el paciente esté conectado a Bora connect ® y compruebe que aparecen los últimos datos.

- 2. Pare la sesión de la televigilancia del paciente en curso pulsando este botón:
- 3. Desinfectar la pulsera y sus accesorios.
- 4. Cambiar la pulsera textil.

5. Actualizar el estado de la pulsera asegurando haberla desinfectado y comprobándolo en la plataforma Bora connect ®. Entonces el Bora band ® aparecerá en la lista de pulseras disponibles y podrá atribuirse a un nuevo paciente.

#### Como usuario, para una mejor experiencia de la plataforma piense en:

- Seleccionar los pacientes que lo necesitan en favoritos.
- · Configurar las preferencias personales para la visualización de las medidas:
  - Elija una visualización estándar o avanzada (diagrama de caja) por ejemplo (botón ).
    - o Seleccione los datos clínicos que quiere que se muestren.
    - o Elija el periodo de visualización deseado (Mes / Semana / Día), y la vista (Diurna / Nocturna).

 Actualice los datos en la página del paciente: deslice la pantalla hacia abajo en la aplicación o actualice la página en su navegador web.

> La pulsera Bora band® y la plataforma Bora connect® están certificadas DM de clase IIA. Nuestros servicios están a su disposición: Consulte nuestro sitio web de asistencia https://doc.bora-connect.com/manuals/bora-connect/ o póngase en contacto con nuestro servicio de asistencia: support@biosency.com - 0800 910 073

lirse a un nuevo paciente.

Parar el teleseguimiento

| 0 |          | Cuerti 3                  |
|---|----------|---------------------------|
|   | Estándar | Mediana Cuanti 1          |
| ۲ |          | Percentil 95<br>Cuartil 3 |
|   | Avanzado | Mediana<br>Queti 1        |